## **CLOUD EVENTS CHEAT SHEET**

#### **EVENT MANAGEMENT**

#### **HOW TO ACCESS**

- 1. To access Cloud Events, you must go to your website's homepage and log in. Click the Member Login link near the top right.
- 2. Click Member Area near the top right. Click on the Events tab, and then click on Cloud Events.
- 3. On left-hand side menu, Click create an event.

#### **STEPS TO CREATE LANDING PAGE**

| Name *      |                                                                                                    |    |  |  |  |  |  |
|-------------|----------------------------------------------------------------------------------------------------|----|--|--|--|--|--|
| Permalink * |                                                                                                    |    |  |  |  |  |  |
| Code        |                                                                                                    |    |  |  |  |  |  |
|             | This code is used to track financial transactions for the event.                                                                                           |    |  |  |  |  |  |
| Starts On * |                                                                                                    | at |  |  |  |  |  |
| Ends On     |                                                                                                    | at |  |  |  |  |  |
| Time Zone * | (UTC-06:00) Central Time (US & Canada)                                                                                                    |    |  |  |  |  |  |
|             | The UTC time offset is not automatically adjusted for daylight saving time in the dropdown, but it will be adjusted when viewing the live ev               |    |  |  |  |  |  |
|             | Display Event's Time Zone                                                                                                    |    |  |  |  |  |  |
|             | Time zones are only displayed when the event time zone is different from the account time zone. Click this option to always display the tin<br>this event. |    |  |  |  |  |  |

#### **1. ENTER BASIC INFORMATION FOR THE EVENT:**

- NAME The name of the event (what will be seen on the website).
- PERMALINK This is used for the event's permalink. The permalink is used for the event's URL/address. (auto generated by the system)
- CODE This helps the Organization track the finances within the Organization's credit card processor's reports. (recommend short name of event. ie: gala)
- STARTS ON The date and time the event starts.
- ENDS ON The date and time the event ends.
- TIME ZONE The time zone the event is in.
- EVENT VENUE The name of the event venue. Eg: Holiday Inn, Madison Square Gardens, etc.
- EVENT ADDRESS The address of the event. Use complete address will create a Google map
- ORGANIZER NAME The name of the person or people that are organizing the event. Their name will be displayed on the event details page. (Event Chair or Registrar can have multiple)
- DISPLAY ON EVENTS PAGE & UPCOMING EVENTS WIDGET Mark this setting if you want this event on your Events page (calendar grid, calendar list and mobile app) & upcoming events widget

#### 2.ENTER THE DESCRIPTION OF YOUR EVENT:

- SHORT DESCRIPTION A short description of the event. Recommend Name of the event, date and location.
- EVENT IMAGE An image used for the event. Size limit is 600x400 pixels Recommend Club logo
- FULL DESCRIPTION A full description of the event. Include price of tickets and hotel links (if applicable) and who benefits from the event (Youth Scholarships)
- COVER IMAGE An image used as a banner on the event's landing page on the website.
  Recommended size is 1920 x 480 pixels
  Rotary

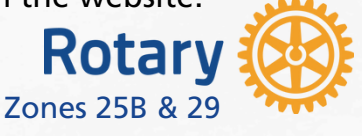

## **CLOUD EVENTS CHEAT SHEET**

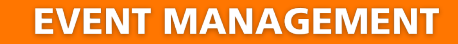

| Dashboard |     | Orders    | Attendees    | Email   | Documents |          |
|-----------|-----|-----------|--------------|---------|-----------|----------|
|           |     |           |              |         |           |          |
| Details   | Lan | ding Page | Tickets & Ec | ommerce | Form      | Settings |

### **STEPS TO CREATE TICKETS, PRODUCTS, DONATION & PROMO CODES**

#### 1. SET-UP TICKETS: Click add a ticket - repeat process if you need more than one option

- TICKET NAME The name of the ticket.
- TICKET CODE This helps track the finances within the credit card processor's reports.
- TICKET DESCRIPTION The description of the ticket.
- DEFAULT PRICE The price of the ticket

# 2. SET-UP Products: This allows you to add additional products that can be sold. By clicking Add Product, you will be able to add new products to your event.

- **PRODUCT NAME-** The name of the product.
- **PRODUCT CODE** This helps track the finances within the credit card processor's reports.
- IMAGE An image of the product. Click on load from image library to upload a new image, or select an existing image within the Image Library.
- DESCRIPTION A description of the product.
- OPTIONS Enter Product Name (same as above) and price

#### 3. SET-UP Donations: This allows the event to accept donations. Click Edit.

- ALLOW DONATIONS? Allows you to enable or disable donations.
- GL ACCOUNT A drop down which allows you to select which GL Account receives the donated funds.
- DONATION MESSAGE A text area to add a custom message to share more about the donation.

# 4. SET-UP Promo Codes: This allows you to create promotion codes to give discounts for the event. By clicking Add Promo Code, you will be able to add promotion codes.

- NAME The name of the promo code.
- CODE- The code the registrant will use.
- DISCOUNT
  - Dollar amount (\$) How much money the registrant would get off of their event registration fee.
  - Percentage amount (%) The percent that the registrant would get off of their event registration fee.
- LIMIT How many times the promo code can be used.
  - Leave blank for unlimited.

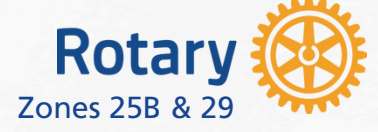

## **CLOUD EVENTS CHEAT SHEET**

|                                                        | EVENT MANAGEMENT |
|--------------------------------------------------------|------------------|
| Dashboard Orders Attendees Email Documents             |                  |
|                                                        |                  |
| Details Landing Page Tickets & Ecommerce Form Settings |                  |

### **STEPS TO CREATE REGISTRATION FORM**

The questions displayed are fields the registrant can fill in. There are two different set of questions.

- ORDER QUESTIONS These questions are displayed for the individual who is ordering.
- ATTENDEE QUESTIONS These questions are displayed for each attendee that the individual is registering.
- To add more questions to either of these areas, click on the Add Question button in the respective sections.

| Buyer Questions                            |                         |
|--------------------------------------------|-------------------------|
| Standard                                   | Edit Standard Questions |
| First name                                 | required                |
| Last name                                  | required                |
| Email                                      | required                |
| Add Question                               |                         |
| Attendee Questions                         |                         |
| Standard                                   | Edit Standard Questions |
| First name                                 | required                |
| Last name                                  | required                |
| Email                                      |                         |
| Add Question                               |                         |
| STEPS TO FINALIZE SETTINGS                 |                         |
| Dashboard Orders Attendees Email Documents |                         |
|                                            |                         |

The Settings page allows you to set the payment details and other options.

- EVENT CURRENCY What currency the event uses for registrations.
- PAYMENT OPTIONS Allows you to select which payment methods should be used when registering for the event.
- EMAIL NOTIFICATION TEMPLATES Displays the notifications and email templates which are sent to registrants, attendees, and the event organizer. The email templates which are used can be changed by clicking the Edit button. To view or manage the email templates, click the Manage Email Templates button.

#### **STEPS TO PUBLISH**

Landing Page Tickets & Ecommerce Form Settings

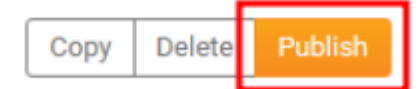

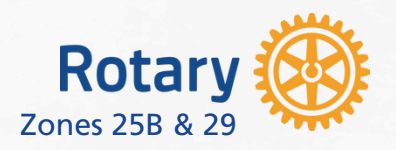

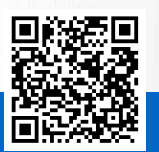